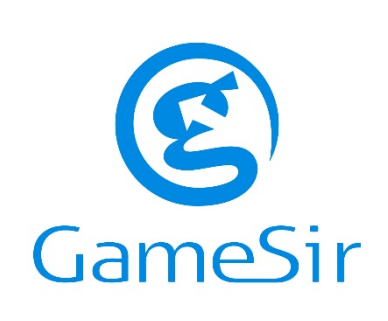

# **GameSir G5**

NÁVOD K POUŽITÍ

#### OPTIMALIZUJTE VÝKON VAŠEHO ZAŘÍZENÍ GAMESIR

Vylepšete své vybavení GameSir pomocí GameSir G-Crux, vysoce integrovaného hardwarového konfiguračního nástroje, který posouvá vaše zařízení GameSir na další úroveň. Získejte přístup k pokročilým možnostem a přesnější ovládání při resetování tlačítek, přiřazování maker, přizpůsobení osvětlení zařízení a další.

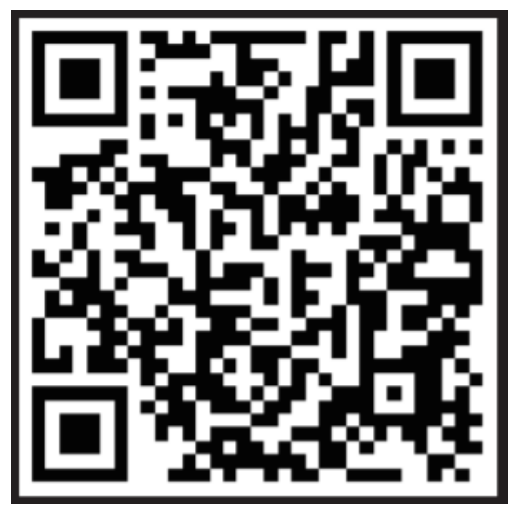

https://www.gamesir.hk/pages/g-crux

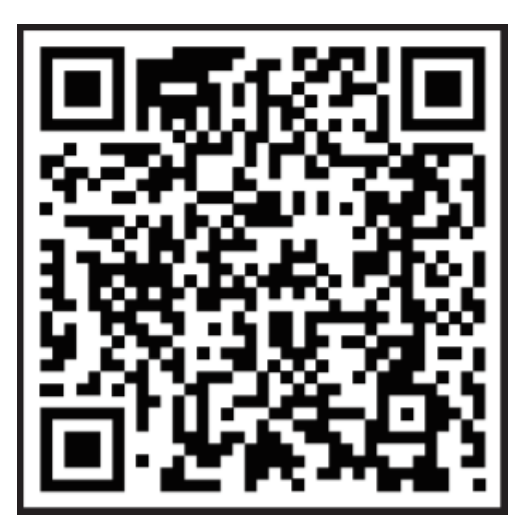

https://www.gamesir.hk/pages/gamesirworld-app

Vážený zákazníku,

děkujeme Vám za zakoupení našeho produktu. Prosíme, pečlivě si přečtěte následující instrukce před prvním použitím a uživatelskou příručku si uschovejte pro pozdější užití. Zejména dbejte na bezpečnostní pokyny. Pokud máte jakékoliv dotazy či připomínky ohledně přístroje, prosíme, obraťte se na zákaznickou linku.

www.alza.cz/kontakt

255 340 111

Dovozce

Alza.cz a.s. Jankovcova 1522/53, Holešovice 170 00 Praha 7 <u>www.alza.cz</u>

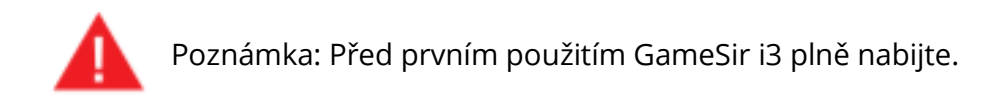

## **OBSAH BALENÍ**

- GameSir G5 hrací ovladač
- Mirco USB kabel
- Návod k použití

## SYSTÉMOVÉ POŽADAVKY

- iOS 9.0 nebo novější
- Android 8.0 nebo novější

### REGISTRACE

Zaregistrujte si GameSir ID online na https://gamesir.hk/ a získejte informace o stavu záruky vašeho zařízení v reálném čase a řadu exkluzivních výhod od GameSir.

# ROZLOŽENÍ ZAŘÍZENÍ

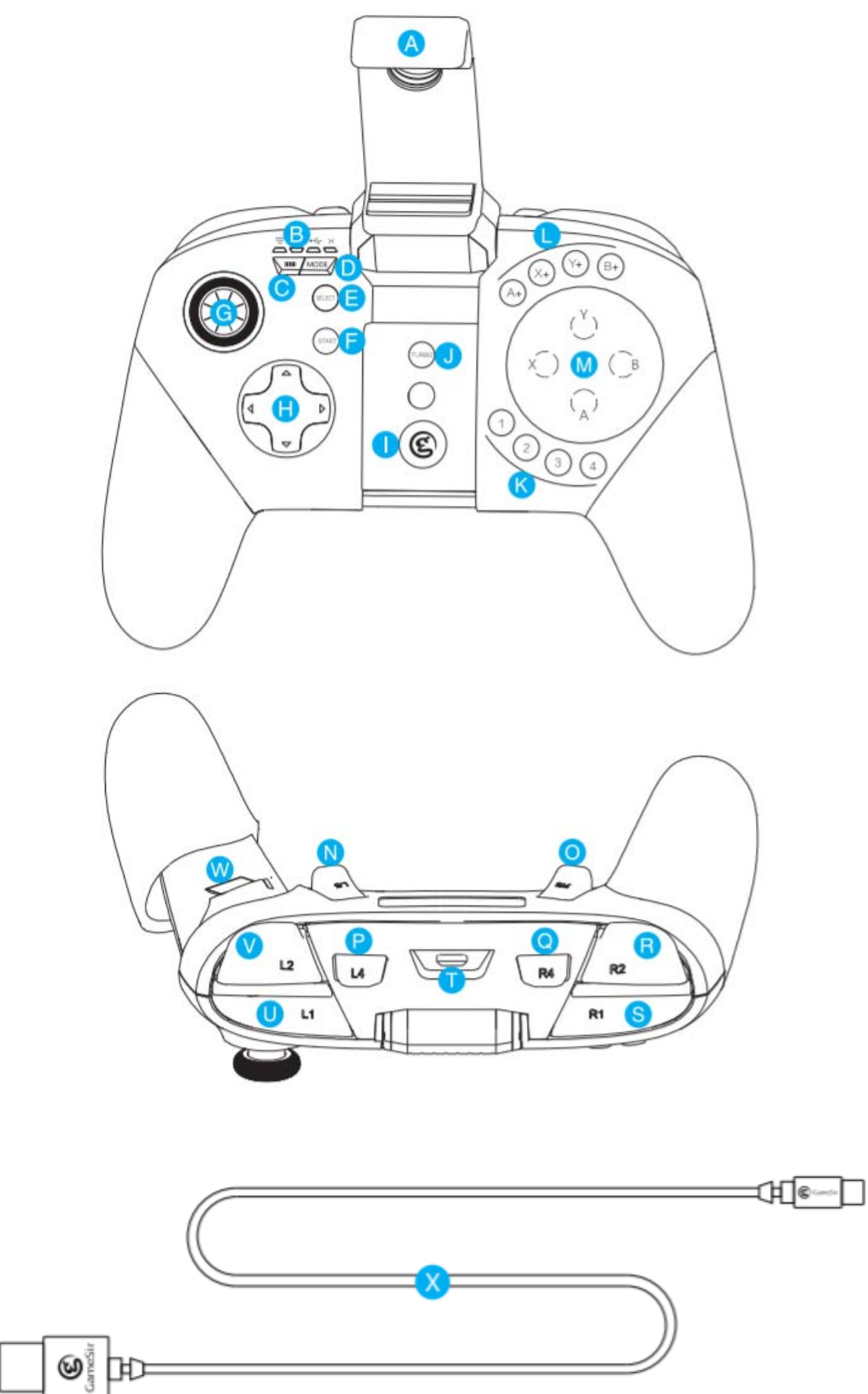

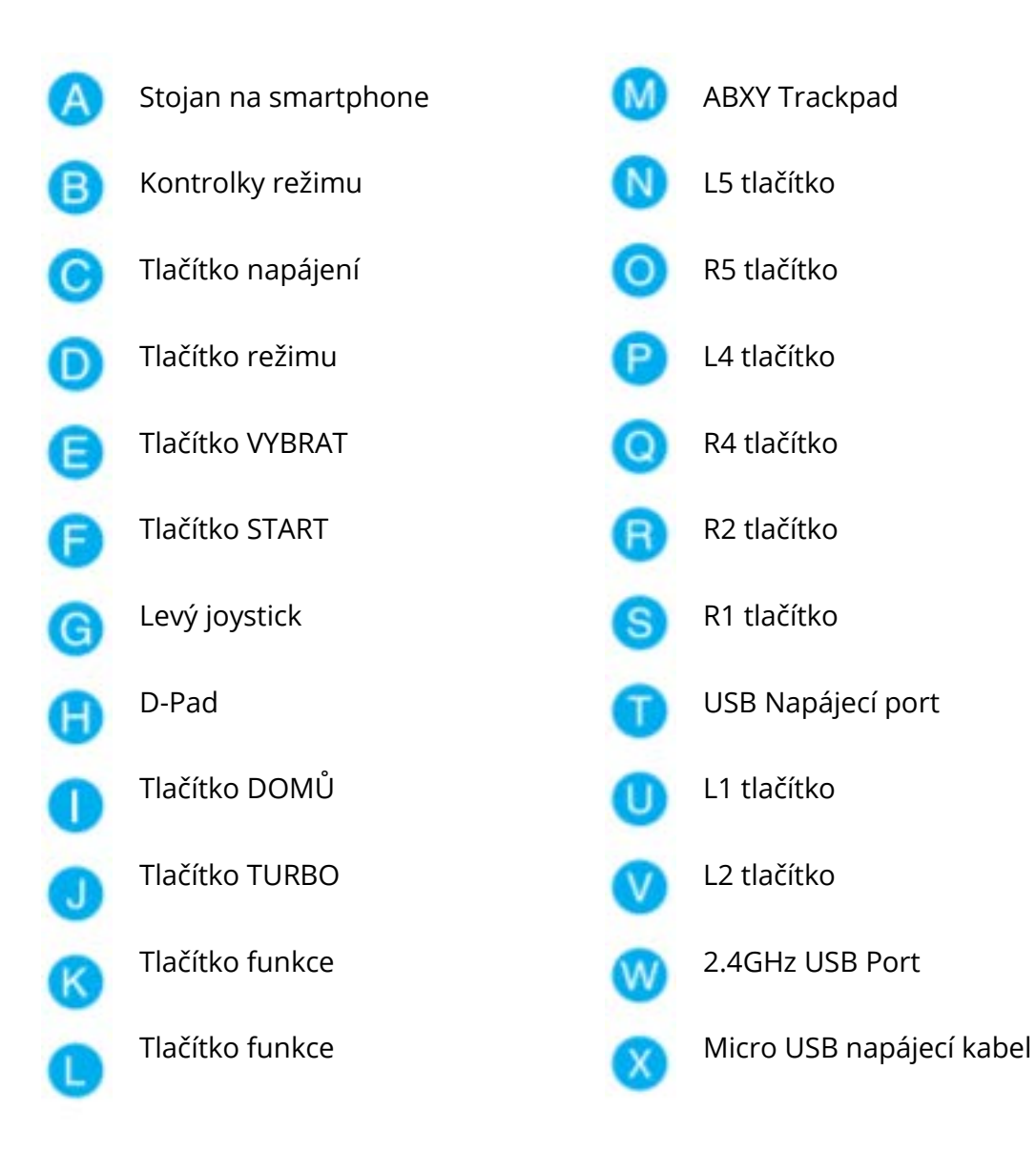

## **ZAPNOUT / VYPNOUT**

- a) Zapnout: stisknutím tlačítka "HOME" po dobu 2 sekund zapnete gamepad.
- b) Vypnout: stisknutím tlačítka "HOME" po dobu 2 sekund vypnete gamepad.

### **UKAZATEL NÍZKÉ BATERIE**

- a) Pokud je použitelný výkon nižší než 10 %, tlačítko HOME zčervená a bude pomalu blikat. Nabijte prosím gamepad.
- b) Pokud je použitelný výkon nižší než 5 %, gamepad se automaticky vypne.

\* Při nabíjení tlačítko HOME pomalu bliká zeleně. Po úplném nabití bude tlačítko HOME trvale zelené.

## **KONTROLA NABITÍ**

Rychlým kliknutím na tlačítko POWER zobrazíte kontrolky ukazující zbývající energii. Obnoví se do původního stavu po nepřetržitém zobrazování úrovně výkonu po dobu 3 sekund. Výstražná světla:

| Kontrolka/y | Nabití       |
|-------------|--------------|
|             | 75 % - 100 % |
|             | 50 % - 75 %  |
|             | 25 % - 50 %  |
|             | 1 % - 25 %   |

## **AUTOMATICKÉ VYPNUTÍ**

- a) Když je gamepad zapnutý, automaticky se vypne, pokud po dobu 2 minut není připojen.
- b) Pokud je gamepad připojen, automaticky se vypne, pokud po dobu 5 minut neproběhne žádná akce.

# PŘIPOJENÍ (iOS)

#### Krok 1

Naskenujte QR kód a stáhněte si aplikaci GameSir G-Crux pro iOS.

### Krok 2

Zapněte Bluetooth na mobilním telefonu.

#### Krok 3

a) **Pro 12.2 a vyšší:** Stisknutím 2 + tlačítko napájení zapnete gamepad G5, kontrolka loga bude blikat fialově :

**Pro 12.2 a nižší:** Stisknutím 3 + tlačítko napájení zapněte gamepad G5, kontrolka loga bude blikat růžově :

b) Otevřete aplikaci GameSir G-Crux, vyberte zařízení na stránce a klikněte na něj. Po úspěšném připojení zůstane kontrolka loga svítit.

#### Krok 4

Spusťte aplikaci GameSir G-Crux, vyberte a přidejte konfiguraci tlačítka hry, uložte ji a spusťte hru.

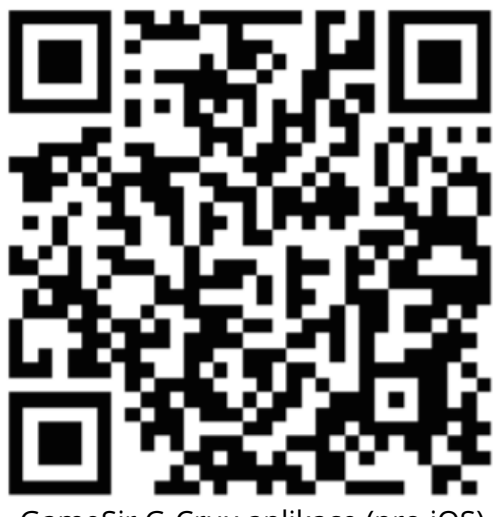

GameSir G-Crux aplikace (pro iOS)

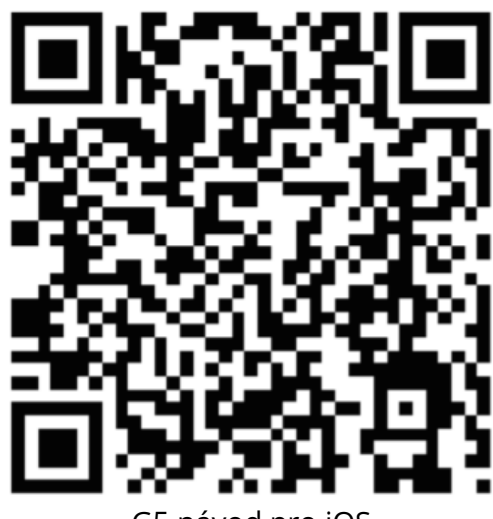

G5 návod pro iOS

# PŘIPOJENÍ (ANDROID)

#### Krok 1

Naskenujte QR kód a stáhněte si aplikaci GameSir World pro Android.

#### Krok 2

Zapněte Bluetooth na mobilním telefonu.

#### Krok 3

- a) Stisknutím 1 + tlačítko napájení zapněte gamepad G5, kontrolka loga bliká žlutě 🍥.
- b) Otevřete aplikaci GameSir World, vyberte možnost <Connect> pro připojení, kontrolka loga zůstane svítit i po úspěšném připojení.

#### Krok 4

Otevřete aplikaci GameSir World, najděte a přidejte hru, kliknutím na ikonu hry otevřete možnost spuštění, výběrem spustíte hru.

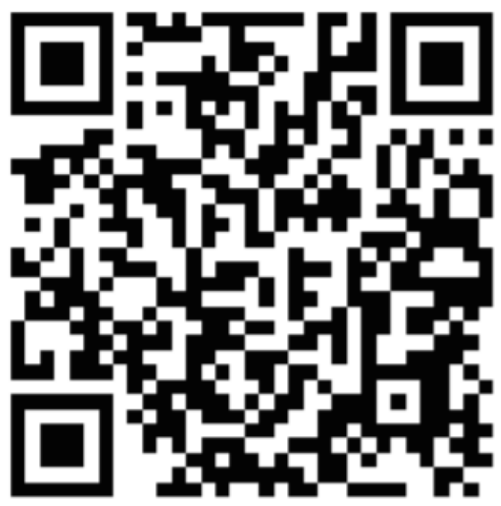

GameSir G-Crux aplikace (pro Android)

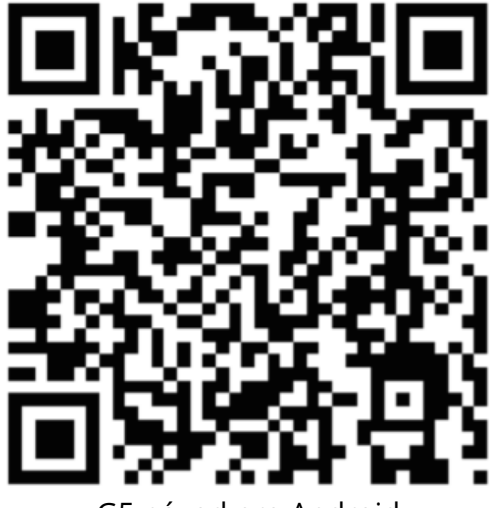

G5 návod pro Android

# ZÁRUČNÍ PODMÍNKY

Na nový výrobek pořízený v prodejní síti Alza.cz je poskytnuta záruka 2 roky. Pokud potřebujete opravu nebo jiné služby během záruční doby, kontaktujte přímo prodejce výrobku, je nutné předložit doklad o zakoupení s původním datem zakoupení.

# Za rozpor se záručními podmínkami, pro který nemusí být uplatněný reklamační nárok uznán, se považuje:

- Používání výrobku k jinému účelu, než pro který je výrobek určen nebo nedodržení pokynů pro údržbu, provoz a obsluhu výrobku.
- Poškození výrobku živelní pohromou, zásahem neoprávněné osoby nebo mechanicky vinou kupujícího (např. při přepravě, čištění nevhodnými prostředky apod.).
- Přirozené opotřebení a stárnutí spotřebního materiálu nebo součástí během používání (jako jsou např. baterie atd.).
- Vystavení nepříznivému vnějšímu vlivu, např. slunečnímu a jinému záření či elektromagnetickému poli, vniknutí tekutiny, vniknutí předmětu, přepětí v síti, napětí vzniklému při elektrostatickém výboji (včetně blesku), chybnému napájecímu nebo vstupnímu napětí a nevhodné polaritě tohoto napětí, vlivu chemických procesů např. použitých napájecích článků apod.
- Pokud byly kýmkoliv provedeny úpravy, modifikace, změny konstrukce nebo adaptace ke změně nebo rozšíření funkcí výrobku oproti zakoupenému provedení nebo použití neoriginálních součástek.

Všechna práva vyhrazena. ©2020 Alza.cz a.s.